## Searching for DISTRIBUTION, DIVERSITY and SEMINAR Courses on WISER

Go to the bottom of the WISER Course Search page to "Course Attributes".

On the drop-down menu, choose...

"Boston Diversity Area"

for Diversity courses,

"Boston Gen. Ed. as of Fall 2002"

for Distribution courses,

"Boston Seminars"

for First Year or Intermediate Seminars.

Next, go to "Course Attribute Value" which is the very last search criteria.

On the drop down menu, choose...

"International" or "United States"

for Diversity courses

One of the seven Distribution areas for Distribution courses,

"First Year" or "Intermediate" for Seminar courses.

Then click "SEARCH"

| Search for Classes                                                            |                                                   |  |
|-------------------------------------------------------------------------------|---------------------------------------------------|--|
| University of Mass Boston   2016 Summer                                       |                                                   |  |
| Select at least 2 search criteria. Select Search to view your search results. |                                                   |  |
|                                                                               |                                                   |  |
| ♥ Class Search                                                                |                                                   |  |
| Subject                                                                       | select subject                                    |  |
| Course Number                                                                 | is exactly V                                      |  |
| Course Career                                                                 | Undergraduate 🗸                                   |  |
|                                                                               | ✓ Show Open Classes Only                          |  |
|                                                                               |                                                   |  |
| Additional Search Crite                                                       | ria                                               |  |
| Meeting Start Time                                                            | greater than or equal to 🗸                        |  |
| Meeting End Time                                                              | less than or equal to 🗸                           |  |
| Days of Week                                                                  | include only these days                           |  |
| Г                                                                             | Mon Tues Wed Thurs Fri Sat Sun                    |  |
| Testmeter Lest Name                                                           |                                                   |  |
| Instructor Last Name                                                          | begins with V                                     |  |
| Class NDP                                                                     |                                                   |  |
| Course Keyword                                                                |                                                   |  |
| Minimum Units                                                                 | greater than or equal to 🗸                        |  |
| Maximum Units                                                                 | less than or equal to V                           |  |
| Course Component                                                              |                                                   |  |
| Session                                                                       | ✓                                                 |  |
| Mode of Instruction                                                           | ~ ~                                               |  |
| Campus                                                                        | ✓                                                 |  |
| Location                                                                      | ✓                                                 |  |
| Requirement                                                                   | ✓                                                 |  |
| Designation                                                                   | <b>¥</b>                                          |  |
| Course Attribute                                                              | Restea Diversity Area                             |  |
| Course Attribute Valu                                                         | Boston Gene Ed as of Fall 2002<br>Boston Seminars |  |
| Return to Quick Enrollment                                                    | CLEAR                                             |  |

| earch for Classes                                                             |                                                                                                    |  |
|-------------------------------------------------------------------------------|----------------------------------------------------------------------------------------------------|--|
| University of Mass Boston   2016 Summer                                       |                                                                                                    |  |
| Select at least 2 search criteria. Select Search to view your search results. |                                                                                                    |  |
|                                                                               |                                                                                                    |  |
| ♥ Class Search                                                                |                                                                                                    |  |
| Subject                                                                       | select subject                                                                                                    |  |
| Course Number                                                                 | is exactly 🗸                                                                                                    |  |
| Course Career                                                                 | Undergraduate V                                                                                                    |  |
|                                                                               | Show Open Classes Only                                                                                                    |  |
|                                                                               | ,                                                                                                    |  |
| ▼ Additional Search Criteria                                                  |                                                                                                    |  |
| Meeting Start Time                                                            | greater than or equal to 🗸                                                                                                    |  |
| Meeting End Time                                                              | less than or equal to 🗸                                                                                                    |  |
| Days of Week                                                                  | include only these days                                                                                                    |  |
| _                                                                             |                                                                                                    |  |
| Mon Tues Wed Thurs Fri Sat Sun                                                |                                                                                                    |  |
| Instructor Last Name begins with 🗸                                            |                                                                                                    |  |
| Class Nbr                                                                     |                                                                                                    |  |
| Course Keyword                                                                | (?)                                                                                                    |  |
| Minimum Units                                                                 | greater than or equal to 🗸                                                                                                    |  |
| Maximum Units                                                                 | less than or equal to 🗸                                                                                                    |  |
| Course Component                                                              | ✓                                                                                                    |  |
| Session                                                                       | ✓                                                                                                    |  |
| Mode of Instruction                                                           | ✓                                                                                                    |  |
| Campus                                                                        | ✓                                                                                                    |  |
| Location                                                                      | ✓                                                                                                    |  |
| Requirement                                                                   | ✓                                                                                                    |  |
| Designation                                                                   |                                                                                                    |  |
| Course Attribute Boston Gen Ed as of Fall 2002 V                              |                                                                                                    |  |
| Course Attribute Value                                                        |                                                                                                    |  |
|                                                                               | Humanities Distribution                                                                                                    |  |
| Return to Quick Enrollment                                                    | Math & CompSci Distribution<br>Natural Sci Distribution<br>Social & BehSci Distribution<br>World Cultures Distribution<br>World Language Distribution |  |